## 112年教育部主管高級中等學校教育體系單一簽入服務 (Open ID)研習Q&A

112年4月11日

| 編號 | Q                                                                    | Α                                                                                                    |
|----|----------------------------------------------------------------------|----------------------------------------------------------------------------------------------------|
| 1  | Q:請問若打這客服電話~用一般電話<br>來打就可以嗎?                                         | A:04-22220507為市話,但若目前通話中則會聽到轉接語<br>音信箱,070開頭的電話為網路專線電話,直接撥打即可,<br>以上若無法接通是因有其他使用者來電詢問問題中。                                                           |
| 2  | Q:私立學校沒有的部分,能不能加<br>註一下說明。                                           | A:因各縣市所收資料皆不同,若為縣市所管學校,待看縣<br>市是否有收,若縣市未收或國教署所管學校,請"學校管<br>理者"來電/信詢問客服如何申請教育體系身分認證服務代<br>理平臺(https://agency.sso.edu.tw/),待管理者申請<br>成功即可上傳貴校師生資料申請帳號 |
| 3  | Q:請問如果學生的姓名無法輸入呢?<br>他的名字是特殊文字怎麼辦?                                   | A:無法輸入有兩種可能<br>一種為註冊組輸入錯名字(例如:黃、黃,鳳、鳳)兩者<br>看似相同,但放大後會發現上方不同處,故查無資料,可<br>先洽詢註冊組確認。<br>另一種為特殊文字,可來信客服查詢,客服查詢後會將顯<br>示的後台文字複製貼回信中給學生複製貼上即可申請帳號        |
| 4  | Q:請問,學生的備用信箱是否不能<br>使用縣市的openid信箱?以免畢業後無<br>法使用?比較建議用自己的Gmail信<br>箱? | A:可以留自己的GMAIL或EMAIL                                                                                                    |
| 5  | Q:我讓學生使用"忘記密碼"時,但<br>是學生名字有特殊文字,所以在使用<br>上,不能找回帳號,也不知道該怎麼<br>註冊?     | A:可來信客服查詢,客服查詢後會將顯示的後台文字複製<br>貼回信中給學生複製貼上即可申請帳號                                                                                                    |
| 6  | Q: 系統管理中的帳號列表能否區分<br>出學生與教師?                                         | A:單位管理者所下載的檔案中有含貴校所有師生、貴校教師檔案、貴校學生檔案,故已有區分及不區分版本可供參考。                                                                                               |
| 7  | Q:請問就算從因材網將班級學生帳<br>號整批匯入,這部分仍與教育雲端帳<br>號不相關,對嗎?                     | A:對的,教育雲端帳號皆為個人使用帳號,保管者僅有自<br>已本人,因材網的學生帳號匯入僅匯入的是因材網帳號,<br>故整批匯入此事與教育雲端帳號並無相關。                                                                      |

## 112年教育部主管高級中等學校教育體系單一簽入服務 (Open ID)研習Q&A

112年4月11日

| 編號 | Q                                                                                       | Α                                                                                                    |
|----|-----------------------------------------------------------------------------------------|----------------------------------------------------------------------------------------------------|
| 8  | Q:除了畢業學生外,目前帳號列表<br>仍有已離職教職員的帳號(離職代理教<br>師、退休教師),是否可以排除?或是<br>有什麼方法由我們從資料庫中排除?          | A:若教職員已有下一間任職學校,則須下一間學校的資料<br>庫管理者(人事),將教師資料納入資料庫後,方可由教<br>師自行更正,若教職員已退休或不再任教,則資料會掛在<br>最後一間任職學校(貴校),因教育雲端帳號為永久帳號<br>,系統端無法判定該教職員是否目前服務於學校內,故目<br>前帳號列表中如有退休教師或離退教師者,還需管理者自<br>行排除,不便之處請見諒。<br>資料庫排除的部分在教職員離職時,貴校人事就會將其排<br>除了。 |
| 9  | Q:不是退休老師或畢業學生,能永<br>久使用此雲端帳號嗎?為何仍需移除<br>呢?                                              | A:無論是否為退休教師或畢業學生,只要在申請條件範圍<br>內申請成功過帳號,即能永久使用此雲端帳號。<br>為使資料完整性,退休或畢業的師生已不在貴校任職/就讀<br>,故需移除,避免造成師生在部分應用服務中出現異常。                                                                                                    |
| 10 | Q:請問如何匯出本校所有師生的oid<br>的帳號和使用者名稱?                                                        | A:可來信客服信箱,並告知來信申請單位管理者權限,留<br>下申請者的相關資料及聯繫方式,會有客服人員致電學校<br>確認身份,確認後才會開啟單位管理者,屆時再請至檔案<br>下載區下載貴校師生資料即可                                                                                                    |
| 11 | Q:那想請問如果如果是教師的教育<br>雲端帳號無法使用eduroam的話,應<br>該如何排解呢?                                      | A:請先至教育體系單一簽入服務(www.sso.edu.tw)網頁登<br>入後,查閱個人資料下方確認eduroam是否啟用,若為啟用<br>,則有以下幾種方式排解:<br>1.確認縣市端是否有啟用eduroam連線<br>2.洽詢貴校資訊組長確認貴校無線AP是否有開通eduroam功<br>能<br>3.洽詢無線網路漫遊中心確認貴校網路是否通順                                                  |
| 12 | Q:eduroam 的帳密是用雲端帳號的帳<br>密嗎?                                                            | A:若要登入eduroam請完整輸入xxxxx@mail.edu.tw,若是<br>要登入其他應用服務僅輸入xxxxx帳號即可。                                                                                                    |
| 13 | Q:學生帳號匯出的功能建議: 能否<br>增加一個"科別"的欄位,以方便高職<br>學校分辨學生。目前的欄位值為帳<br>號,姓名,年級,班級,座號只適合普通<br>高中使用 | A:因各校註冊組填寫至國教署高中端資料庫中的資料欄位<br>,高中職有所不同,故取回的資料部分學校帶班級而無科<br>別,部分學校則帶科別而無班級,此部分仍須克服造成不<br>便,請見諒。                                                                                                    |

第2頁,共3頁

## 112年教育部主管高級中等學校教育體系單一簽入服務 (Open ID)研習Q&A

112年4月11日

| 編號 | Q                                                           | Α                                                                                                    |
|----|-------------------------------------------------------------|----------------------------------------------------------------------------------------------------|
| 14 | Q:請問,單位管理者要如何申請?                                            | A:可來信客服信箱,並告知來信申請單位管理者權限,留<br>下申請者的相關資料及聯繫方式,會有客服人員致電學校<br>確認身份,確認後才會開啟單位管理者,屆時再請至檔案<br>下載區下載貴校師生資料即可                      |
| 15 | Q:我有本校校管權限,匯出帳號有<br>出現2年前介聘出去的教師,是不是要<br>通知那位老師自行更正呢?       | A: 若該師已有下一間學校,則須下一間學校的承辦人,將<br>該師資料納入資料庫後方可由該師自行更正, 若該師已退<br>休或不再任教,則資料會掛在最後一間任職學校(貴校)                                     |
| 16 | Q:打擾一下,TanetRoaming也是您<br>管的嗎?他如何登入呢?也是教育雲<br>端帳號嗎?         | A:TanetRoaming已經即將被汰換,也可以用教育雲端帳號<br>登入。TanetRoaming問題可以詢問無線網路漫遊中心                                                          |
| 17 | Q:請問教育雲端的學校帳號下載之後,發現除了帳號,其他都是亂碼,<br>各種字碼也試過了,接著該如何處理?<br>謝謝 | A:可能因您所開啟的軟體異常造成亂碼問題,以下提供幾<br>種方法解決<br>1.若版本為Mac可嘗試使用numbers開啟<br>2.若版本為Windows可嘗試使用記事本開啟<br>3.除上方式外也可嘗試將CVS檔使用google試算表開啟 |